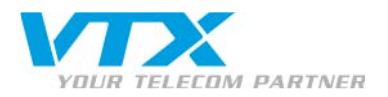

Siemens Gigaset c470– Guide d'installation rapide

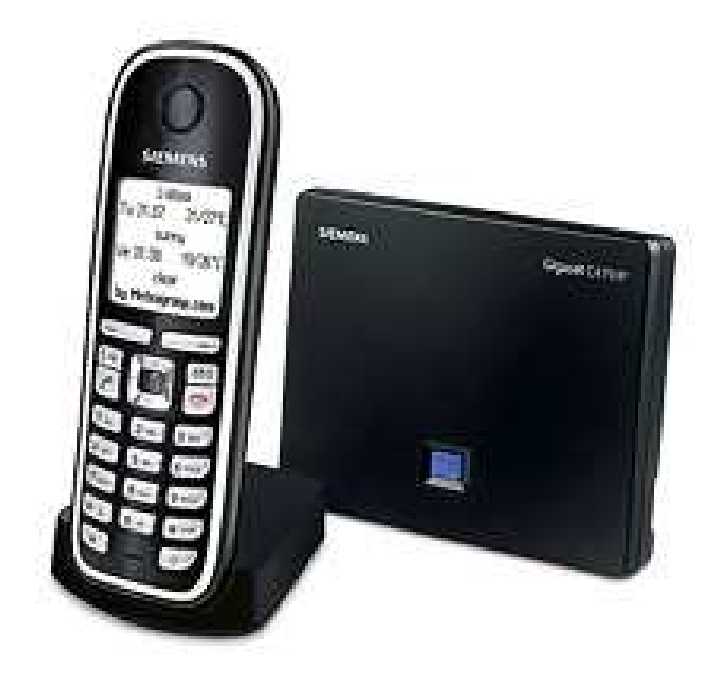

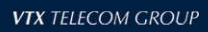

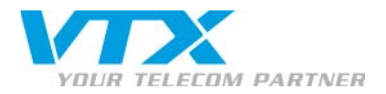

# 1) Branchement du téléphone

# BASE :

Branchez l'alimentation et le câble RJ45 derrière la base du siemens. Pour savoir si tous est bien branché une lumière bleu sur le devant de la base devrait s'allumer.

#### TELEPHONE :

Prenez l'alimentation du téléphone et glissez la dans le support du téléphone, jusqu'à entendre un « click ».

# • 2) Trouver l'adresse IP du c-470IP

Appuyez sur  $\bigcirc$   $\rightarrow$   $\bigcirc$  Réglages  $\rightarrow$  «Base»  $\rightarrow$  «Réseau local» Entrer le PIN : 0000 (4 fois le chiffre zéro). Puis valider le PIN en pressant «OK». Pour trouver l'adresse ip presser sur «Adresse IP»

# • 3) Accéder à l'interface d'administration du c-470IP

Ouvrez votre navigateur web et tapez **l'adresse IP** du C-470IP dans la barre d'adresse. Ensuite, introduisez le mot de passe : **0000** 

# • 4) Version du firmware

Pour vérifier la version de votre firmware, connectez-vous à la base (point n°3). Puis cliquez sur l'onglet «Status».

## • 5) Mise à jour manuelle du firmware

Vous n'avez pas besoin de télécharger les fichiers d'update du firmware. Le firmware est automatiquement télécharger par le biais du téléphone C-470IP. Vous pouvez le faire facilement en suivant ses 3 étapes.

1.  $\square$   $\rightarrow$   $\square$  Réglages  $\rightarrow$  Base  $\rightarrow$  Mise à jour du logiciel

- 2. Entrer le PIN (Paramètre d'origine : 0000)
- 3. Pressez « Oui »

Si la version du firmware est la dernière version, le téléphone vous l'indiquera.

#### • 6) Redémarrer le téléphone

Gardez la touche rouge enfoncée (Raccroché), jusqu'à ce que votre téléphone s'éteigne, Puis la même manipulation pour le rallumer.

# • 7) Restaurer les paramètres par défaut

- 1.  $\square$   $\rightarrow$   $\square$  Réglages  $\rightarrow$  Base  $\rightarrow$  Réinitialisation de la base
- 2. Entrer le PIN (Paramètre d'origine : 0000)
- 3. Pressez « OK»

# • 8) Configuration d'un compte SIP

# ATTENTION : Il est fortement conseillé d'utiliser l'interface graphique (navigateur web) pour configurer vos comptes SIP.

Les comptes SIP peuvent être configurés via l'interface web ou directement sur le téléphone.

- 1. via IP Phone UI :
  - 1.  $\mathbb{D}$   $\rightarrow$   $\mathbb{R}$ églages  $\rightarrow$  Base  $\rightarrow$  Téléphonie  $\rightarrow$  VoiP.
  - 2. Entrer le PIN (Paramètre d'origine : 0000)

Proche de vous ! In Ihrer Nähe!

Vicino a voi !

3. Par le biais du menu, vous pourrez configurer vos paramètres SIP.

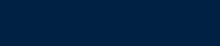

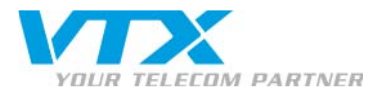

2. via C450-IP Web UI : Ouvrez votre navigateur web et tapez **l'adresse IP** du C-470IP dans la barre d'adresse. Ensuite, introduisez le mot de passe : **0000** 

Pour configurer votre C470-IP, allez dans le menu **« Paramètres »** puis dans **« Téléphonie ».** Vous pouvez changer les valeurs des paramètres en choisissant **« connexions (1) »** puis cliquez sur **« Editer (2) »**.

| Réseau local                                                        | Connexion IP                                                                            |                                                                  |                                                                     |              |       |
|---------------------------------------------------------------------|-----------------------------------------------------------------------------------------|------------------------------------------------------------------|---------------------------------------------------------------------|--------------|-------|
| Téléphonie                                                          |                                                                                         | Nom                                                              | Statut                                                              |              | Actif |
| Audio                                                               |                                                                                         | IP1                                                              | Echec de<br>l'enregistrement                                        | Editer 2     | •     |
| <b>1. Connexion IP</b><br>Nom de la connexion ou<br>numéro d'appel: | IP1 <b>1</b>                                                                            |                                                                  |                                                                     |              |       |
|                                                                     | Le nom par défaut<br>arbitraire ou par le<br>fournisseur de sen<br>facilement cette coi | peut être remp<br>numéro d'appe<br>rice, afin que vo<br>nnexion. | lacé par une désigr<br>I assigné par votre<br>ous puissiez identifi | nation<br>er |       |
| Fournisseur:                                                        | Autre fourniseur<br>de service                                                          | Sélection o                                                      | lu fournisseur de s<br>VolP                                         | ervice       |       |
| Données fournisseur<br>personnelles                                 |                                                                                         |                                                                  |                                                                     |              |       |
| ID de connexion:                                                    | 2                                                                                       |                                                                  |                                                                     |              |       |
| Mot de passe:                                                       | ······ 3                                                                                |                                                                  |                                                                     |              |       |
| Nom de l'utilisateur:                                               | 4                                                                                       |                                                                  |                                                                     |              |       |
| Nom affiché:                                                        | 5                                                                                       |                                                                  |                                                                     |              |       |
| Transfert d'appel                                                   |                                                                                         |                                                                  |                                                                     |              |       |
| Statut:                                                             | O Marche 💿 .                                                                            | Arrêt                                                            |                                                                     |              |       |
| Quand:                                                              | Si occupé                                                                               | ) Si sans répo                                                   | onse O Incondit                                                     | tionnel      |       |
| Numéro d'appel:                                                     |                                                                                         |                                                                  |                                                                     |              |       |
|                                                                     | Afficher les ré                                                                         | glages étendu                                                    | s                                                                   |              |       |

- 1 Nom de la connexion: le numéro de téléphone. (Voir la feuille de config)
- 2 ID de connexion: le numéro de téléphone. (Voir la feuille de config)
- 3 Mot de passe : le mot de passe du compte SIP (Voir la feuille de config)
- 4 Nom d'utilisateur: le numéro de téléphone (Voir la feuille de config)
- 5 Nom affiché: le numéro de téléphone. (Voir la feuille de config)

Proche de vous ! In Ihrer Nähe!

Vicino a voi !

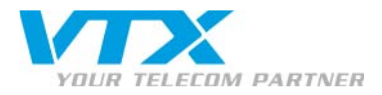

Puis cliquez sur « Sélection du fournisseur de service VoilP ».

| Sélection fournisseur de<br>service |                                                                                                    |  |  |
|-------------------------------------|----------------------------------------------------------------------------------------------------|--|--|
|                                     | En sélectionnant un fournisseur la plupart des données de configuration (données<br>générales, listes de ports, Codec voix et données) pour ce fournisseur seront<br>automatiquement chargées. |  |  |
|                                     | La sélection nécessite deux étapes:                                                                                                    |  |  |
|                                     | <ul> <li>Sélectionnez votre pays</li> <li>Sélectionnezr votre fournisseur de service VoIP (Téléphonie via Internet)</li> </ul>                                                                 |  |  |
|                                     | Pour continuer, cliquez sur "Suivant"                                                                                                    |  |  |
|                                     |                                                                                                    |  |  |
|                                     |                                                                                                    |  |  |
|                                     |                                                                                                    |  |  |
|                                     |                                                                                                    |  |  |
|                                     | < Retour Suivant > Interrompre                                                                                                    |  |  |

Pour finir la configuration vous devez configurer les données du fournisseur, pour ceux-ci cliquez sur «Suivant ».

| Sélection fournisseur de<br>service |                                        |
|-------------------------------------|----------------------------------------|
|                                     | SVP! Optez pour le pays de votre choix |
|                                     | Allemagne                              |
|                                     | Roumanie                               |
|                                     | Russie                                 |
|                                     | Slovaquie                              |
|                                     | Slovénie                               |
|                                     | Afrique du Sud<br>Suède                |
|                                     | Suisse                                 |
|                                     | Taiwan                                 |
|                                     | États-Unis                             |
|                                     |                                        |
|                                     |                                        |
|                                     | < Retour Suivant > Interrompre         |

Ici, choisissez le pays dans le quel vous vous trouvez, pour que le Gigaset c-470IP puisse retrouver votre fournisseur VoIP.

Pour continuer l'opération cliquez sur «Suivant ».

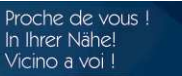

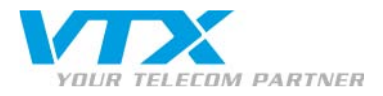

| Sélection fournisseur de<br>service |                                                          |
|-------------------------------------|----------------------------------------------------------|
|                                     | SVP! Optez pour le fournisseur de service de votre choix |
|                                     | Bluewin                                                  |
|                                     | e-fon<br>FreeWorldDial                                   |
|                                     | GigasetSX76x                                             |
|                                     | NetVOIP                                                  |
|                                     | Peoplefone                                               |
|                                     | Pfingo                                                   |
|                                     | SIP Discount                                             |
|                                     | Sipcall                                                  |
|                                     | VIX Telephony                                            |
|                                     |                                                          |
|                                     |                                                          |
|                                     | < Retour Fin > Interrompre                               |

Vous devez choisir votre fournisseur, dans notre cas cela sera «VTX Telephony ».

Pour finir la configuration des paramètres fournisseur VoIP cliquez sur **«Fin »**, si le Gigaset c'est bien configurer vous devez voir ce message apparaître :

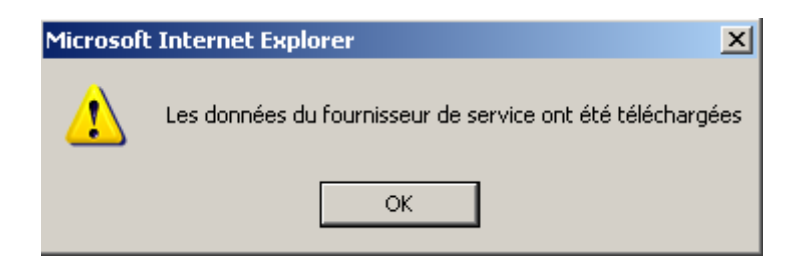

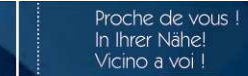

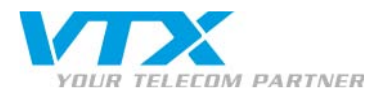

# • 9) Activation du DTMF :

Le DTMF n'est pas activé de base dans le Siemens Gigaset c470IP. Voici comment procéder :

Connectez-vous à l'interface de votre Siemens Gigaset C470IP Pour ceux-ci ouvrez votre navigateur web et tapez **l'adresse IP** du C-470IP dans la barre d'adresse. Ensuite, introduisez le mot de passe : **0000** 

Puis Cliquez sur Paramètres(1) puis sur Paramètres avancés(2).

Le choix Audio(3) est déjà activé par défaut, il faut que vous cochiez en plus de cela « RFC 2833 ».

# Gigaset C470IP

| Accueil Para                                      | amètres 1 Statut                              | Décor                                                                                                    | nnexio |
|---------------------------------------------------|-----------------------------------------------|----------------------------------------------------------------------------------------------------|--------|
| Réseau local<br>Téléphonie                        | DTMF pour les connexions<br>VolP              | 3                                                                                                    | 1      |
| Connexions<br>Audio<br>Attribution de numéros     | Envoyer les paramètres:                       | Audio RFC 2833 SIP Info<br>Avec un codec G.722 (connexion large bande), les signaux<br>DTMF ne sont pas transmis via audio. |        |
| Transfert d'appel                                 | Hook Flash                                    |                                                                                                    |        |
| Règles de numérotation<br>Répertoire téléphonique | Application Type:                             | dtmf-relay                                                                                                    |        |
| Paramètres avancés 2                              | Application Signal:                           | 16                                                                                                    |        |
| Messaging<br>Services-info                        | Ecouter les ports pour les<br>connexions VoIP |                                                                                                    |        |
| Divers                                            | Port SIP:                                     | 5060                                                                                                    |        |
|                                                   | Port RTP:                                     | 5004                                                                                                    |        |
|                                                   | Utiliser des ports<br>aléatoires:             | C Oui 🕫 Non                                                                                                    |        |
|                                                   | Transfert d'appel                             |                                                                                                    |        |
| Transférer l'ap<br>raccro<br>Preferred Re         | Transférer l'appel en<br>raccrochant          | C Oui 🕫 Non                                                                                                    |        |
|                                                   | Preferred Refer To:                           | C Original URL <ul> <li>Target's contact info</li> </ul>                                                                    |        |
|                                                   | Automatic Refer To:                           | C Oui 🖲 Non                                                                                                    |        |
|                                                   |                                               | Définir 4 Interrompre                                                                                                    |        |
|                                                   |                                               |                                                                                                    |        |

# SIEMENS

Pour finir l'opération pressez « Définir »(4).

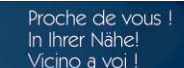